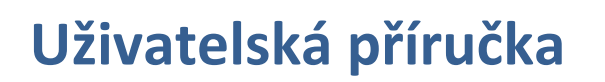

# k Informačnímu systému

# Prevence rizikového chování MŠMT

# (http://is-prevence.msmt.cz)

září 2012 (verze 1.1)

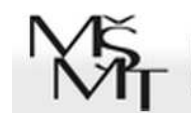

INFORMAČNÍ SYSTÉM PREVENCE RIZIKOVÉHO CHOVÁNÍ

### Obsah

| Popis úvodní obrazovky IS                                                                                                    |
|----------------------------------------------------------------------------------------------------|
| Jak je řešena nápověda4                                                                                                    |
| Technická pomoc5                                                                                                    |
| Registrace nového uživatele/organizace6                                                                                                    |
| Zapomenuté heslo7                                                                                                    |
| Přihlášení uživatele do systému                                                                                                    |
| Nastavení uživatele (údaje o organizaci)8                                                                                                    |
| Nastavení uživatele                                                                                                    |
| Změna hesla9                                                                                                    |
| Nastavení organizace                                                                                                    |
| Dokumenty organizace                                                                                                    |
| Založení projektu                                                                                                    |
| Obecný popis obrazovky PROJEKTŮ14                                                                                                    |
|                                                                                                    |
| Editovat projekt                                                                                                    |
| Editovat projekt                                                                                                    |
| Editovat projekt                                                                                                    |
| Editovat projekt                                                                                                    |
| Editovat projekt                                                                                                    |
| Editovat projekt                                                                                                    |
| Editovat projekt                                                                                                    |
| Editovat projekt                                                                                                    |
| Editovat projekt                                                                                                    |
| Editovat projekt                                                                                                    |
| Editovat projekt                                                                                                    |
| Editovat projekt       16         Kapitola přehled projektu.       17         Náhled projektu       18         Kapitola Základní údaje o projektu.       18         Kapitola Základní idea a stručný obsah projektu       20         Kapitola Cílová skupina.       21         Kapitola Mzdové prostředky (MP)       22         Kapitola Neinvestiční výdaje (ONIV)       26         Kapitola Zdroje financování       29         Kapitola Kontaktní osoba projektu       30         Kapitola Připojené soubory       30         Seznam všech projektů organizace       31 |

### Popis úvodní obrazovky IS

|                                                                                                    | AKTUALITY METODIKA NÁPOVÉDA                                                                                                    |
|----------------------------------------------------------------------------------------------------|----------------------------------------------------------------------------------------------------|
| VÝZNAM A CÍLE INFORMAČNÍHO SYSTÉMU<br>Informační systém MŠMT je nástrojem, ve kterém je vedena evidence žádostí o dotaci v dotačním titulu na podporu aktivit v oblasti primární<br>prevence rizikového chování vyhlašovaném úsekem prevence odboru 27 MŠMT.<br>Žadatelé o dotace v IS udržují aktuální identifikační údaje a vkládají žádosti o dotaci. K tomu zde také naleznou aktuální dokumenty a pokyny.<br>NAPOVEDA METODIXA                                                                                                    | PŘIHLÁŠENÍ DO SYSTÉMU<br>Uživatelské<br>jméno<br>Heslo<br>PRIHLÁSIT SE                                                                                        |
| AKTUALITY<br><u>Často kladené dotazy</u><br>Vytvořili jsme pro Vás stránku s <u>často kladenými dotazy</u> . Přečtete-li si je, můžete ušetřit spoustu času.<br>dne 28.8.2012<br>Důležité - nepřehlédněte<br>• Elektronický formulář pro podávání žádostí bude pro žadatele spuštěn 20. srpna 2012                                                                                                    | REGISTRACE DO SYSTÉMU<br>Pokud s Informačním systémem<br>pravděpodobně ještě není v jeho<br>databázi. Musíte se tedy <u>renistrovat</u> .<br>ZAREGISTROVAT SE |
| <ul> <li>Žádosti se předkládají do 30. září 2012</li> <li>V souladu s metodikou je povinnost projekty, které jsou cíleny na poskytování služeb jiným (zejména NNO, PPP apod.), předjednat – náležitosti předjednání viz metodika pro žadatele</li> <li>Aktuální informace a metodiky k vyplňování žádostí o dotace na rok 2013</li> <li>Metodika pro žadatele o dotace je zveřejněna zde - <u>http://www.msmt.cz/socialni-programy/metodika-msmt-o-poskytovani-dotaci-ze-statniho-rozpoctu-na</u></li> <li>Další nezbytné informace k dotačnímu řízení naleznete zde - <u>http://91 214.192.205/socialni-programy/dotacni-programy/dotacni-programy/a-certifikace</u></li> </ul> | ZAPOMENUTÉ HESLO<br>Pokud jste zspomněli své heslo nebo<br>uživatelské jméno, můžete si je nechat<br>poslat pomol formuláře pro obnovení.                     |
| Semináře pro žadatele o dotace pro rok 2013<br>MŠMT připravilo pro žadatele o dotace v souvislosti se spuštěním nového dotačního řizení systém seminářů po jednotlivých krajích. Přehled všech<br>seminářů naleznete zde . V připadě Vašeho zájmu se na konkrétní seminář registrujte zde.<br>dne 20.4.2012                                                                                                    | РОТŘЕВИЛІ РОМОСІ                                                                                                    |
| Ministension Succitati, missioste e téloxy smory<br>Many Succession 2 - 116 412 Plans 1                                                                                                    |                                                                                                    |

Obrázek 1: Popis úvodní obrazovky IS

- **AKTUALITY** jde o zprávy pracovníků MŠMT
- METODIKA V této části IS jsou zveřejněny dokumenty, které se týkají administrativy odboru, práce s IS, metodiku pro dotační řízení, případně další dokumenty.
- 3 NÁPOVĚDA základní elektronická nápověda k IS (viz dále v textu).
- PŘIHLÁŠENÍ DO SYSTÉMU pokud jste již v IS registrovaní a znáte přihlašovací jméno a heslo, můžete se přihlásit. Pro běžné uživatele je uživatelským jménem IČ organizace.
- S REGISTRACE DO SYSTÉMU pokud jste ještě neprovedli registraci a chcete si založit uživatelský účet proto, abyste mohli se systémem pracovat, využijte této nabídky (viz dále v textu).
- SAPOMENUTÉ HESLO zde si mohou již registrovaní uživatelé požádat o obnovení hesla (viz dále v textu).
- POTŘEBUJI POMOC v připadě, že si nebudete vědět rady, využijte připravený formulář, na který odpovídají pracovníci MŠMT a správci IS. Typy dotazů můžete vkládat i podle toho jaké problematiky se týkají.

- SOBRAZIT ARCHIV AKTUALIT IS uchovává postupně všechny aktuality, které v něm byly od spuštění vloženy, pomocí tohoto tlačítka se dostanete i ke starším aktualitám, které se již nevešly na titulní stránku.
- ÚVODNÍ STRÁNKA kliknutím na logo MŠMT a nápisu IS se vždy vrátíte na úvodní stránku celého informačního systému

# Jak je řešena nápověda

Nápověda je chápána jako důležitý zdroj informací pro uživatele, proto její věnována v IS náležitá pozornost. K dispozici je několik možností jak se k informacím dostat:

- **AKTUALITY** jde o nástěnku, kde se dozvíte od správců IS aktuální informace o vyhlášených dotačních programech a o změnách, ke kterým bude v průběhu života IS docházet. Tyto informace jsou natolik důležité, že jsou hned na úvodní stránce IS.
- METODIKA V této části IS jsou zveřejněny dokumenty, které se týkají administrativy odboru, práce s IS, metodiky pro dotační řízení, případně další dokumenty (např. prezentace ze seminářů).
- NÁPOVĚDA V této části IS získáte přístup k elektronické příručce k IS, můžete zde vkládat technické, věcné nebo formální dotazy. Další částí nápovědy jsou FAQ často kladené dotazy, kde najdete odpovědi na nejčastěji pokládané otázky v technické podpoře. Nakonec jsou zde Videonávody, ve kterých jsou komentované ukázky práce s vybranými částmi IS.
- POTŘEBUJI POMOC (dostupné i přes NÁPOVĚDU) IS je vybaven elektronickým systémem hlášení a řešení technických, věcných nebo formálních dotazů uživatelů (tzv. Helpdesk). Jednotlivé dotazy jsou elektronicky evidovány a okamžitě přidělovány zodpovědným pracovníkům k řešení. O průběhu jsou uživatelé informováni e-mailovými zprávami.

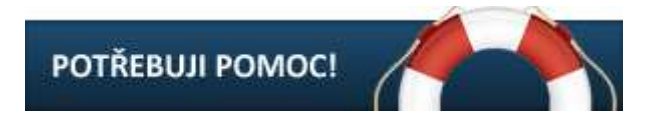

Obrázek 2: Tlačítko pro vstup Helpdesku

 BUBLINKOVÁ NÁPOVĚDA – objevuje se ve žluté bublině nad vstupními poli formulářů. Pro jejich zobrazení je nutné vstoupit do příslušného pole buď kliknutím myši nebo posunem kurzoru pomocí klávesnice. Bublinková nápověda není u všech položek.

| Váš e-mail | novak@test.cz                    |  |  |
|------------|----------------------------------|--|--|
|            | Telefon raději uvádějte pracovní |  |  |
| Telefon    | 123456789                        |  |  |

### Obrázek 3: Bublinková nápověda

 CHYBOVÉ HLÁŠENÍ – objevuje se červeně u formulářových polí, ve kterých jste uvedli po formální stránce chybné údaje (hodnoty mimo rozsah, chybný formát hodnot, nevyplněné povinné položky). V tomto případě není formulář uložen a očekává se od uživatele oprava chybně označených polí. Váš e-mail

E-mail musí být platný

#### Obrázek 4: Chybové hlášení

 INFORMAČNÍ/CHYBOVÉ HLÁŠENÍ – většinou po provedení nějaké akce typu uložení formuláře, přechod do jiné kapitoly vyplňování žádosti ap. provádí systém vyhodnocení vložených údajů. Výsledkem je buď zelené informační okno, které znamená úspěšné provedení akce nebo červené, které obsahuje chybové hlášení a neprovedení akce. Zelená informační hlášení se po chvíli automaticky skryjí.

Změny se nepodařilo uložit, zkontrolujte správnost vyplněných údajú.

#### Obrázek 5: Informační/chybové hlášení

### Technická pomoc

Při zadávání dotazu na technickou podporu je vhodné vyplnit všechny položky formuláře tak, aby bylo možné Vám co nejlépe pomoci. Pokud budete v IS přihlášeni, budete mít kontaktní údaje předvyplněny. Je možné je však pro daný dotaz změnit.

**Kategorie problému** - Vyberte správně kategorii problému – ta primárně rozhoduje, komu bude Váš dotaz automaticky přidělen.

**Stručný popis problému** – slouží k rychlé identifikaci obsahu problému. Je to analogické jako Předmět u e-mailových zpráv.

Popis problému – snažte se co nejpřesněji popsat, s čím potřebujete pomoci.

| Následný formulář použijte k nahlášení libovolného problému při přípravě, zpracování či podávání projektové žádosti v oblasti primární prevence rizikového chování.<br>Pokud zde najdete odpověď na svůj dotaz, ušetříte čas sobě i pracovníkům uživatelské podpory.                                                                                                    |                                                |  |  |
|----------------------------------------------------------------------------------------------------|------------------------------------------------|--|--|
| Jakmile uložíte váš požadavek, systém ho zaregistruje a vyšle okamžitě zprávu zodpovědné osobě. Nejpozději do jednoho pracovního dne dostanete od<br>helpdesku NIDM mailem zprávu s návrhem řešení. Do 3 dnů budeme čekat na vaši reakci, pak bude problém uzavřen. O vložení vašeho požadavku, o návrzích<br>řešení i o uzavření problému budete vždy paralelně informováni mailem. |                                                |  |  |
| Vaše jméno<br>(nepovinné)                                                                                                    | Jan Novák                                      |  |  |
| Váš e-mail                                                                                                    | jan.novak@organizace.cz                        |  |  |
| Telefon<br>(nepovinné)                                                                                                    | 123456789                                      |  |  |
| Kategorie problému                                                                                                    | formální, vyplývající z metodiky               |  |  |
| Stručný popis<br>problému                                                                                                    | Mzdové prostředky - DPP                        |  |  |
| Popis problému                                                                                                    | Dobrý den,<br>co mám dělat? Pomozte!!! Děkuji. |  |  |
|                                                                                                    | ODESLAT                                        |  |  |

Obrázek 6: Formulář pro odeslání požadavku na Helpdesk

### Registrace nového uživatele/organizace

Registrace probíhá ve třech krocích.

 Registrace organizace – vyplnění základních údajů (Název organizace, IČ, jméno uživatele, emailová adresa). Zde je nutné upozornit na důkladnou kontrolu IČ při registraci. Tuto jedinou položku nemůžete později sami v IS měnit! Slouží současně jako přihlašovací jméno. V případě chyby se musíte obrátit na administrátory IS s požadavkem o pomoc (volba POTŘEBUJI POMOC).

| Název organizace                                     | Nová organizace, o.p.s.  |
|------------------------------------------------------|--------------------------|
| IČ                                                   | 12345678                 |
| Jméno uživatele<br>(zadavatele dat o<br>organizaci)  | novak                    |
| E-mail uživatele<br>(zadavatele dat o<br>organizaci) | novak@nova-organizace.cz |

**Obrázek 7: Registrace organizace** 

2. Odeslání e-mailové zprávy s odkazem na dokončení registrace. V e-mailové zprávě naleznete odkaz, na který klikněte a dokončíte tím registraci organizace. V případě, že Váš poštovní program nedokáže správně zobrazit odkaz, zkopírujte ho ručně do schránky a vložte do adresního řádku prohlížeče.

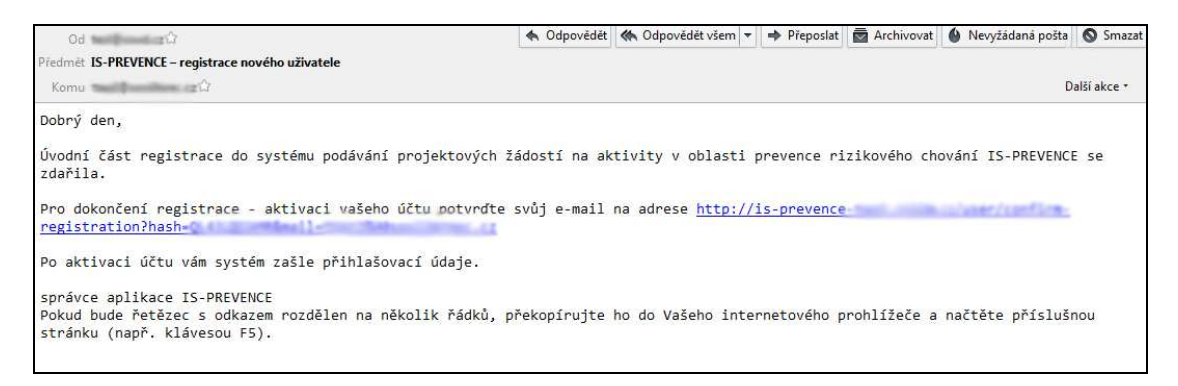

#### Obrázek 8: Registrační e-mail

3. Odeslání e-mailové zprávy s přihlašovacími údaji, kterými se můžete do IS přihlašovat. Bez potvrzení registrace se není možné do IS přihlásit.

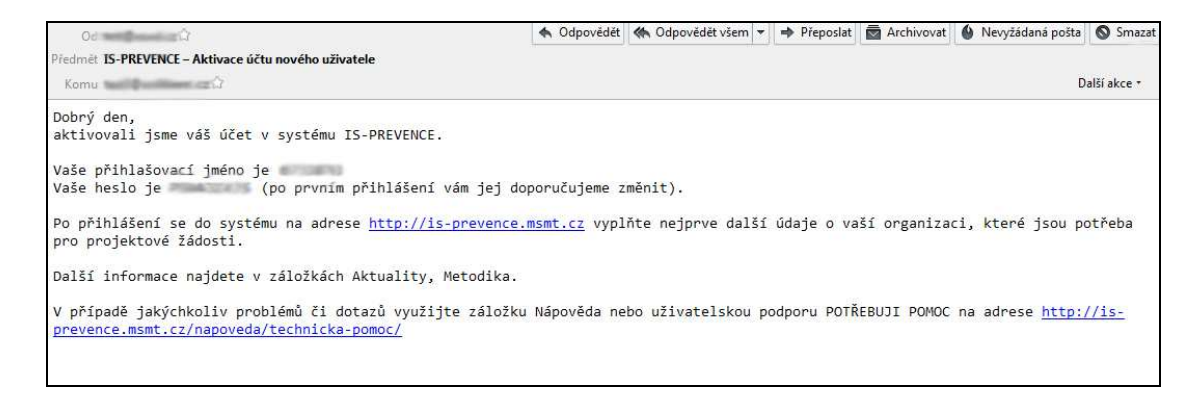

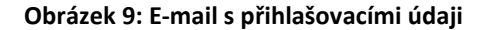

### Zapomenuté heslo

V IS existují dva způsoby, jak si požádat o znovuobnovení hesla. Měli byste znát buď

- 1 IČ organizace, kterou jste v IS registrovali
- 2 nebo e-mailovou adresu, která byla při registraci zadána.

V obou případech je odeslána emailová zpráva, která Vám umožní změnu hesla a přihlášení do IS. Znovuobnovení hesla nebude mít efekt v případě, že je v registraci organizace uvedena neexistující emailová adresa, na kterou není technicky možné zprávu zaslat. Pak již Vám nezbývá jiná možnost, než se obrátit na administrátory IS s požadavkem o pomoc (volba **POTŘEBUJI POMOC**).

| ŽÁDOST O ZNOVUOBNOVENÍ HESLA                                                                                                    |                                                                                                    |
|----------------------------------------------------------------------------------------------------|----------------------------------------------------------------------------------------------------|
| ZNÁM IČ SVÉ ORGANIZACE         Pokud znáte IČ vaší organizace, vyplňte ho do tohoto formuláře:         IČ organizace         OBNOVIT HESLO | MYSLÍM, ŽE ZNÁM POUZE KONTAKTNÍ E-MAIL Pokud neznáte ani uživatelské jméno, vyplňte do tohoto fomuláře e-mailovou adresu, kterou si myslite, že máte v systému uvedenu: Kontaktní e-mail 2 OBNOVIT HESLO |

Obrázek 10: Žádost o znovuobnovení hesla

### Přihlášení uživatele do systému

Přihlášení do IS můžete provést pouze v případě, že jste již v IS registrováni a máte potvrzenou registraci (viz Registrace nového uživatele/organizace). Uživatelské jméno a heslo Vám bylo zasláno v registračním e-mailu. Uživatelským jménem zpravidla bývá IČ Vaší organizace uvedené při registraci. Po úspěšném přihlášení do IS je místo přihlašovacího formuláře zobrazeno jméno uživatele a zpřístupněno tlačítko pro zadání/editaci údajů o organizaci a tlačítko pro odhlášení z IS.

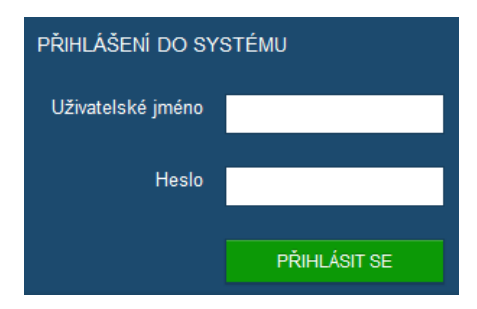

#### Obrázek 11: Přihlášení do IS

| INFORMAČNÍ SYSTÉM<br>PREVENCE RIZIKOVÉHO CHOVÁNÍ                                                                                                    |                                      | PROJEK          | XTY AKTUALITY METO                       | DIKA NÁPOVĚDA |
|----------------------------------------------------------------------------------------------------|--------------------------------------|-----------------|------------------------------------------|---------------|
| VÝZNAM A CÍLE INFORMAČNÍHO SYSTÉMU<br>Informační systém MŠMT je nástrojem, ve kterém je vedena evidence žádostí o dotaci v dotačním titulu na podpo<br>rizikového chování vyhlašovaném úsekem prevence odboru 27 MŠMT. | ru aktivit v oblasti primárr         | ní prevence     | JSTE PŘIHLÁŠEN<br>Jan Novák (jan.novak@o | rganizace.cz) |
| Žadatelé o dotace v IS udržují aktuální identifikační údaje a vkládají žádosti o dotaci. K tomu zde také naleznou a                                                                                                    | ktuální dokumenty a poky<br>NÁPOVÉDA | ny.<br>Metodika | 2<br>ÚDAJE O ORGANIZACI                  | 3<br>ODHLÁSIT |
| AKTUALITY                                                                                                    |                                      |                 | POTŘEBUJI POMOC!                         |               |
| Často kladené dotazy<br>Vytvořili jsme pro Vás stránku s <u>často kladenými dotazy</u> . Přečtete-li si je, můžete ušetřit spoustu času.                                                                               |                                      | dne 28.8.2012   |                                          |               |

#### Obrázek 12: Změna prostředí po úspěšném přihlášení do IS

Po úspěšném přihlášení do IS jsou uživateli zpřístupněny další funkce:

- PROJEKTY kompletní správa již nových, rozpracovaných, podaných či realizovaných projektů vč. stavu, ve kterém se projekty nacházejí. Zde se se také projekty tisknou, uzavírají atd. (viz dále v textu).
- ÚDAJE O ORGANIZACI v této části se zadávají popř. mění základní údaje o organizaci. Bez jejich vyplnění není možné přejít do části PROJEKTY (obr.). Vyplnění údajů je uvedeno dále v textu. Údaje vyplněné v této části je nutné udržovat v aktualizovaném stavu. Jsou také přenášeny automaticky do zpracovávaných projektů. Údaje je možné průběžně měnit během psaní projektů. Ve chvíli, kdy je projekt uzavřen, jsou údaje o organizaci zapsány do projektu napevno.
- **ODHLÁSIT** tlačítko pro odhlášení z IS. Poté se zobrazí se úvodní stránka systému.

### Nastavení uživatele (údaje o organizaci)

Jako první úkol, který na Vás v IS čeká, je vyplnit všechny potřebné údaje o organizaci (tlačítko ÚDAJE O ORGANIZACI) tak, aby Vám bylo zpřístupněno zadávání žádostí (volba PROJEKTY).

### Nastavení uživatele

| Jste přihlášen jako novak |                        |                           | Údaje o organizaci Odhl | ásiti |
|---------------------------|------------------------|---------------------------|-------------------------|-------|
| NASTAVENÍ UŽIVATELE       |                        |                           | Úvodní stri             | inka  |
| Nastavení uživatele       | Vaše jméno             | novak                     |                         |       |
| Změna hesla               | Váš e-mail             | novak@nova-organizace.cz  |                         | Í     |
| Nastavení organizace      | Telefon                | 123456789                 |                         | î.    |
| Dokumenty organizace      |                        | 1234307.03                |                         | -     |
| Zástupci organizace       | Adresa vaše pracoviště | Luční 123, 110 10 Praha 1 |                         |       |
|                           |                        |                           | ULOŽIT ZMĚNY            |       |

Obrázek 13: Nastavení uživatele

Povinné jsou všechny položky, týkají se přímo Vás jako uživatele IS. Vyplňte své celé jméno popř. tituly, Váš existující e-mail, telefon a adresu Vašeho pracoviště. Adresa je textové pole, kde formát zápisu je ponechán na Vás a slouží jako doplňkový údaj (např. jste na detašovaném pracovišti, které je jiné než sídlo organizace.

### Změna hesla

| Jste přihlášen jako <b>novak</b> |                   |                                                    | Údaje o organizaci Odhlásit                                                             |
|----------------------------------|-------------------|----------------------------------------------------|-----------------------------------------------------------------------------------------|
| NASTAVENÍ - ZMĚNA HESLA          |                   |                                                    | Úvodní stránka                                                                          |
|                                  |                   | Heslo musi splňovat podmínky uvedené v boxu naprav | ->                                                                                      |
| Nastavení uživatele              | Heslo             |                                                    | Heslo je povinné, tzn.                                                                  |
| ▶ Změna hesla                    | Heslo (opište pro | •••••                                              | nesmi být prázdné a pro<br>zajištěni bezpečnosti heslo<br>musí mít:                     |
| Nastavení organizace             | Kontolay          |                                                    | • minimálně 6 znaků                                                                     |
| Dokumenty organizace             |                   | ULOŽIT ZMĚNY                                       | <ul> <li>musi obsahovat VELKA<br/>i malá pismena a<br/>minimálně jedno čislo</li> </ul> |
| Zástupci organizace              |                   |                                                    | Heslo musite zadat<br>dvakrát, aby se předešlo<br>možným překlepům.                     |

### Obrázek 14: Změna hesla

Do vstupních polí Heslo a Heslo (opište pro kontrolu) vepište nové heslo (staré není nutné v tuto chvíli znát). Pravidla pro tvorbu hesla jsou uvedena vpravo ve žlutém obdélníku. Z důvodu vyšší bezpečnosti musí mít délku min. 6 znaků, z nichž musí být alespoň jedno malé písmeno, velké písmeno a jedna číslice.

### Nastavení organizace

Zde se nacházejí údaje, které se automaticky po změně aktualizují v rozpracovaných projektech. Nepovinné položky se v případě, že nejsou potřeba nevyplňují – ostatní jsou povinné.

| Jste přihlášen jako novak                                     | Údaje o organizaci Odhlásit |
|---------------------------------------------------------------|-----------------------------|
| NASTAVENÍ ORGANIZACE                                          | Úvodní stránka              |
| Nastavení uživatele Název organiz                             | Nová organizace, o.p.s.     |
| Změna hesla U                                                 | ice Luční                   |
| Nastaveni organizace     Číslo popis     Dokumenty organizace | iné 123                     |
| Číslo orienta<br>(nepovir                                     | Ění né                      |
| 0                                                             | Praha 1                     |
| Část ol<br>(nepovir                                           | né                          |
| F                                                             | SČ 11010                    |
|                                                               | iraj Hlavni město Praha     |
| Ok                                                            | Praha 1                     |

#### Obrázek 15: Nastavení organizace 1/3

Název organizace – oficiální název organizace

Ulice – zadávejte bez čísla popisného

Číslo popisné – uveďte číslo popisné

Číslo orientační (nepovinné) – uveďt ečíslo orientační

Obec – uveďte obec nebo město, kde Vaše organizace sídlí

Část obce (nepovinné) – uveďte část obce nebo městskou část/čtvrť

PSČ – zadávejte ve tvaru bez mezery

Kraj – vyberte z nabídky

**Okres** – vyberte z nabídky

| FAKTURAČNÍ ÚDAJE ORGANIZACE |                                               |   |
|-----------------------------|-----------------------------------------------|---|
| Finanční úřad               | Brno I (288)                                  | • |
| Právní subjektivita         | Občanské sdružení podle zákona č. 83/1990 Sb. |   |
| BANKOVNÍ ÚDAJE OR           | GANIZACE                                      |   |
| Číslo účtu                  | 12345678902                                   |   |
| Banka                       | Air bank (3030)                               |   |

Obrázek 16: Nastavení organizace 2/3

Finanční úřad – vyberte z nabídky

Právní subjektivita – vyberte z nabídky

Číslo účtu – zadávejte bez číselného označení banky, to se zadává v další položce

#### Banka – vyberte z nabídky

| KONTAKTNÍ INFORMA                     | CE ORGANIZACE           |
|---------------------------------------|-------------------------|
| Telefon                               |                         |
| Telefon                               | 123456789               |
| E-mail                                | info@organizace.cz      |
| Adresa datové                         | qwertz                  |
| schranky<br>(nepovinné)               |                         |
| Internetová prezentace<br>(nepovinné) | www.organizace.cz       |
|                                       |                         |
| OSOBA JEDNAJIĆI JM                    | ÉNEM ORGANIZACE         |
|                                       |                         |
| Jméno a příjmení                      | Jan Novák               |
| Funkce v organizaci                   | jednatel                |
| E-mail                                | jan novak@orqanizace.cz |
|                                       |                         |
|                                       | υιοζη                   |

Obrázek 17: Nastavení organizace 3/3

Telefon – zadávejte oficiální telefonní číslo organizace

E-mail – zadávejte oficiální e-mailovou adresu organizace

Adresa datové schránky (nepovinná) – uveďte pouze v případě, že ji máte

**Internetová prezentace** (nepovinné) – uveďte webovou adresu, kde jsou oficiální stránky Vaší organizace

Osoba jednající jménem organizace – tato osoba bude uvedena na žádosti o dotaci

Funkce v organizaci – zadejte funkci osoby jednající jménem organizace (jednatel, ředitel ap.)

E-mail – zadejte e-mailovou adresu na uvedenou osobu jednající jménem organizace

### Dokumenty organizace

Do této části vkládáte obecné dokumenty, které se automaticky přikládají ke každé žádosti, kterou podáváte. Pokud jsou nějaké soubory specifické jen pro nějakou žádost, vkládají se přímo v žádosti (např. podrobné informace o projektu).

| Jste přihlášen jako novak   |                                                                     | Údaje o organizaci    | Odhlásit     |
|-----------------------------|---------------------------------------------------------------------|-----------------------|--------------|
| NASTAVENÍ - DOKUMENTY ORGAN | ZACE                                                                | Űv                    | odní stránka |
| Nastavení uživatele         | Zatím nemáte nahrány žádné soubory - nový soubor můžete nahrát zele | ným tlačitkem vpravo. |              |
| Změna hesla                 |                                                                     | PRIDAT NOVY DOKUM     | IENT         |
| Nastavení organizace        |                                                                     |                       |              |
| Dokumenty organizace        |                                                                     |                       |              |

#### Obrázek 18: Dokumenty organizace bez nahraných souborů

| Jste přihlášen jako <b>Jan Novák</b> |                            |                                 | Údaje o organizaci | Odhlásit      |
|--------------------------------------|----------------------------|---------------------------------|--------------------|---------------|
| NASTAVENÍ - DOKUMENTY ORGANI         | ZACE                       |                                 | Úv                 | rodní stránka |
| Nastavení uživatele                  | PŘIDAT NOVÝ SOUBOR         |                                 |                    |               |
| Změna hesla                          | Soubor                     | Vybrat soubor vyr.2011final.pdf |                    |               |
| Nastavení organizace                 | Název souboru              | Výroční zpráva za rok 2011      |                    |               |
| Dokumenty organizace                 | Typ souboru<br>(nepovinné) | Další informace o subjektu      |                    |               |
| РОТŘЕВИЛ РОМОС!                      |                            | NEUKLÁDAT                       | VLOŽIT DOKUM       | IENT          |

#### Obrázek 19: Dokumenty organizace - Přidat nový dokument

**Soubor** – tlačítkem Vybrat soubor vybíráte soubor z disku počítače, velikost souboru je limitována nastavením serveru. Server by měl umět nahrávat soubory do max. velikosti jednoho souboru 30 MB. Doporučujeme však vkládat, pokud je technicky možné, co nejmenší soubory. V průběhu nahrávání je většinou zobrazováno množství nahraného souboru v procentech ve stavovém řádku prohlížeče. Pokud je soubor větší než je povolený limit, proběhne nahrávání až do 100 % a poté se soubor neobjeví mezi nahranými soubory.

**Název souboru** – slovní pojmenová souboru tak, aby bylo zřejmé co obsahuje. Uvádí se pouze, pokud potřebujete původní název souboru změnit. Uvádí se bez přípony, ta je ponechána z původního názvu souboru.

**Typ souboru** – vyberte typ nahrávaného dokumentu. Předvolby Vás povedou k tomu, abyste nahráli všechny potřebné dokumenty do systému. Volit můžete mezi: Bankovní identifikace účtu, Doklad o právní subjektivitě, Doklad o přidělení IČ, Další informace o subjektu.

| Jste přihlášen jako <b>Jan Novák</b> |       |                                                                                                    | Údaje o organizaci Odhlásit |
|--------------------------------------|-------|----------------------------------------------------------------------------------------------------|-----------------------------|
| NASTAVENÍ - DOKUMENTY ORGAN          | IZACE |                                                                                                    | Úvodní stránka              |
| Nastavení uživatele<br>Změna hesia   | PDF   | Výroční zpráva za rok 2011 (PDF, 7.37 MB)<br>Datum poslední aktualizace: 13.9.12 01:10<br>Typ dokumentu: Další informace o subjektu | Stâhnout                    |
| Nastaveni organizace                 |       |                                                                                                    | PŘÍDAT NOVÝ DOKUMENT        |

Obrázek 20: Dokumenty organizace – přehled

Soubory lze jen nahrávat, nelze je mazat. Pokud nahrajete jiný soubor nebo se změní doklad např. o právní subjektivitě, nahrajte ho tam. U všech souborů je evidován datum a čas vložení. Tím je vidět, který soubor je nejnovější a tedy pro stávající projekty aktuální. Seznam dokumentů organizace se automaticky přikládá do žádosti.

## Založení projektu

Pokud nebudete mít v Údajích o organizaci vyplněné všechny povinné údaje, bude Vám při vstupu do části **PROJEKTY** vrácena chyba: CHYBA V NASTAVENÍ ORGANIZACE.

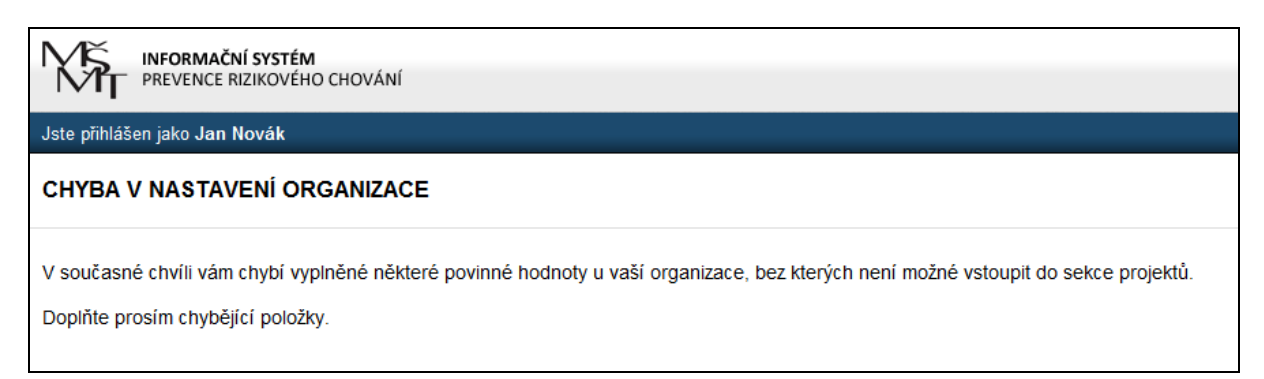

Obrázek 21: Chybové hlášení při vstupu do části PROJEKTY

### Obecný popis obrazovky PROJEKTŮ

|                                 |                                         |                              |                      |                     |                  | (1) (                  | 2        |
|---------------------------------|-----------------------------------------|------------------------------|----------------------|---------------------|------------------|------------------------|----------|
| Jste přihlášen jako Jan Novák   |                                         |                              |                      |                     |                  | Údaje o organizaci 🛛 🤇 | Ddhlásit |
| ROZPRACOVANÉ PROJ               |                                         |                              |                      |                     |                  | üvodní stránka         | Projekty |
| Název projektu                  | Evid                                    | enční číslo                  | Dotační program      |                     | Stav             | Akce                   |          |
| Projekt na prevenci kriminality | 0026                                    | PK/2013                      | Oblast prevence krin | ninality 2013       | Otevřený         | EDITOVAT SA            | MAZAT    |
| ZALOŽIT NOVÝ PROJEK             | ar <mark>(6)</mark>                     |                              |                      |                     |                  | 4 (                    | 5        |
| PROGRAMY NA REALIZACI           | AKTIVIT V OBLASTI PREVENCE RI           | ZIKOVÉHO CHOVÁNÍ             |                      |                     |                  |                        |          |
| Pokud je váš projekt možné za   | řadit do více kategorií / témat, zvolte | to, kterê je majoritnî.      |                      |                     |                  |                        |          |
| OBLAST PROTIDROGOVÉ PO          | DLITIKY 2013                            | OBLAST PREVENCE              | KRIMINALITY 2013     |                     |                  |                        |          |
| ZALOŽIT PROJEKT                 | podání do 30.9.2012                     | ZALOŽIT PROJEKT              |                      | podání do 30.9.2012 |                  |                        |          |
| PODANÉ PROJEKTY                 | 7                                       | 3 - 5                        |                      |                     |                  |                        |          |
| Název projektu                  | Evidenční číslo                         | Dotační program              |                      | Stav                | Datum el. podání | Akce                   |          |
| 13                              | 0029/PP/2013                            | Oblast protidrogové politiky | 2013                 | Podaný              | 22.8.12 09:33    | STÁHNOUT PDF 2         | ADOSTI   |
|                                 |                                         |                              |                      |                     |                  | 8                      | )        |

Obrázek 22: Obecný popis obrazovky PROJEKTŮ

- ÚDAJE O ORGANIZACI rychlý odkaz na editaci údajů o uživateli/organizaci a k přidávání dokumentů, týkající se organizace (ne konkrétního projektu)
- 2 **ODHLÁSIT** odhlášení z IS. Poté se zobrazí úvodní stránka IS.
- ③ ROZPRACOVANÉ PROJEKTY seznam rozpracovaných projektů, dodatečně již není možné měnit Evidenční číslo a Dotační program, rozpracovaných projektů můžete mít v každé oblasti více. Po překročení datumu, do kdy je povoleno podávání projektů, budou tyto rozpracované projekty pro uživatele znepřístupněny. Současně můžete mít v každé oblasti založených několik Projektů, podávat pak můžete jen některé z nich.

- EDITOVAT pomocí tohoto tlačítka editujete celý projekt
- SMAZAT pomocí tohoto tlačítka trvale smažete rozpracovaný projekt, před smazáním jste systémem dotázáni na potvrzení akce.

| Potvrzení odstran                                                          | ění položky                                      |
|----------------------------------------------------------------------------|--------------------------------------------------|
| Skutečně si přejete odstran<br>Po odstranění nebude možr<br>budou smazána. | it vybranou položku?<br>né položku obnovit, data |
| ANO                                                                        | NE                                               |

#### Obrázek 23: Dotaz před trvalým smazáním rozpracovaného projektu

SALOŽIT NOVÝ PROJEKT – vybíráte z níže uvedených oblastí a zeleným tlačítkem ZALOŽIT PROJEKT vytvoříte zadáním názvu projektu nový rozpracovaný projekt (je mu automaticky přiděleno evidenční číslo). POZOR! Věnujte zvýšenou pozornost v jaké oblasti projekt zakládáte.

| Jste přihlášen jako Jan Nova | ik l                                                                                              | Údaje o organizaci Odhlásit                                                                                                    |
|------------------------------|---------------------------------------------------------------------------------------------------|----------------------------------------------------------------------------------------------------|
| OBLAST PREVENCE              | KRIMINALITY 2013 - ZALOŽENÍ NOVÉHO PROJEKTU                                                       | Úvodní stránka 🔿 Projekty                                                                                                    |
| Název projektu               | Projekt na prevenci kriminality<br>ZPĚT NA ÚVODNÍ STRÁNKU DOTAČNÍCH PROGRAMŮ ZALOŽIT NOVÝ PROJEKT | Zadejte základní informace<br>o projektu, po jejich vložení<br>vám budou zpřistupněny<br>zbývající kapitoly projektu,<br>které je nutné vyplnit. |

Obrázek 24: Založení nového projektu zadáním jeho názvu

- PODANÉ PROJEKTY seznam podaných projektů, který se zobrazí až po prvním podaným projektu (nejprve je nutné tedy projekt v rozpracovaných dokončit, uzavřít a podat). Projekt, který je v tomto seznamu, je podaný k formálnímu a následnému hodnocení. Stav hodnocení můžete sledovat ve sloupci STAV.
- STÁHNOUT PDF ŽÁDOSTI pomocí tohoto tlačítka si stáhnete (zobrazíte) PDF formát Vaší finální žádosti. Tuto žádost vytisnete, podepíšete a s ostatními dokumenty a náležitostmi odešlete dle pokynů v Metodice vyhlášených programů.

## Editovat projekt

| Jste přihlášen jako <b>Jan Novák</b>                 |        | Údaje o d                                                                                                    | organizaci    | Odhlásit |
|------------------------------------------------------|--------|----------------------------------------------------------------------------------------------------|---------------|----------|
| PROJEKT NA PREVENCI KI                               | RIMINA | UTY 0026/PK/2013 Ú                                                                                                    | vodní stránka | Projekty |
| Přehled projektu                                     |        |                                                                                                    |               |          |
| Základní údaje o projektu                            | ×      |                                                                                                    | HLED PRO      | JEKTU    |
| Základní idea a stručný obsah<br>projektu            | ×      | V seznamu vlevo jsou odkazy na formuláře jednotlivých části projektu. Pokud má položka šedou ikonu s křížkem 🖾, není vyplněná, pokud zelet | nou 🗹, je     |          |
| Cílová skupina                                       |        | v porauku vypniena.                                                                                                    |               |          |
| Mzdové prostředky (MP)                               |        |                                                                                                    |               |          |
| Neinvestiční výdaje (ONIV)                           |        |                                                                                                    |               |          |
| Zdroje financování                                   |        |                                                                                                    |               |          |
| Kontaktní osoba projektu                             |        |                                                                                                    |               |          |
| Připojené soubory                                    |        |                                                                                                    |               |          |
| <ul> <li>Seznam všech projektů organizace</li> </ul> | •      |                                                                                                    |               |          |
| РОТŘЕВИЈІ РОМОС!                                     |        |                                                                                                    |               |          |

Projekt je pro přehlednost rozdělen na několik kapitol (levý sloupec). Postupným vyplňováním kapitol docílíte formální/technické úplnosti vyplnění žádosti. IS se snaží v co největší míře mít nastavená pravidla tak, aby hlídala uživatele ve správnosti zadávaných hodnot. Systémové kontroly však není možné použít na zcela všechny části systému. Podávané projekty jsou rozdílné a nelze tedy všechny systémové kontroly zobecnit. Z toho důvodu jsou již některé kapitoly označené ikonou zelené fajfky, která značí, že je vyplnění kapitoly v pořádku.

Např.: Zelená fajfka u Připojených souborů znamená, že jsou soubory nepovinné, a proto může být v pořádku i to, že tam žádné nejsou. Zelená fajfka u Mzdových prostředků znamená, že nemusí žadatel u projektu žádat žádné prostředky na mzdy. Je tedy v pořádku, že je tam vyplněna hodnota nula Kč.

Kontroly, které jsou ve formulářích integrované:

- ZATRŽÍTKA U KAPITOL pokud to systémová kontrola dovoluje a pokud chybí v kapitole doplněné povinné položky je křížek šedý, pokud jsou položky jakkoliv vyplněné fajfka zezelená. Pokud budou všechny fajfky zelené, bude možné teprve projekt podat.
- OPUSTĚNÍ STRÁNKY KAPITOLY na konci každé kapitoly je tlačítko na uložení změn ve formuláři. Pokud budete chtít stránku opustit a nestisknete tlačítko Uložit změny, budete vyzváni, zda chcete stránku opustit (bez uložení změn) nebo na stránce zůstat.

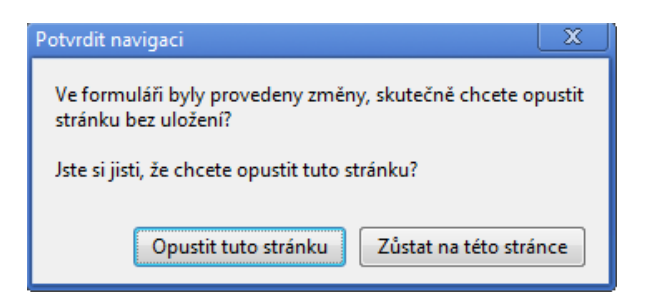

Obrázek 25: Dotaz před opuštěním formuláře s neuloženými změnami

CHYBOVÁ HLÁŠENÍ – zobrazují se u jednotlivých polí formulářů po akci Uložit změny.
 Oznamují uživateli, jaké chyby se v daném poli dopustil. Dokud nebudou všechny chyby odstraněny, nebudou údaje ve formuláři uloženy.

### Kapitola přehled projektu

Tato kapitola slouží k třem úkonům:

**NÁHLED PROJEKTU** – v pravé části okna je tlačítko, které zobrazuje aktuální náhled žádosti tak, jak by byla v případě uzavření projektu finálně vyplněná.

**PODÁNÍ PROJEKTU** – v případě, že jsou vyplněny všechny kapitoly projektu (všechny mají zelenou fajfku) a současně je vyrovnaný rozpočet, zobrazí se zde tlačítko **UZAVŘÍT A PODAT HOTOVÝ PROJEKT**. Pokud ho stisknete, bude bez jakéhokoliv dotazu projekt uzavřen, přesunut do **Podaných projektů** a bude zpřístupněno ke stažení **PDF žádosti**, které si na stránce **PROJEKTY** otevřete a vytisknete.

| Jste přihlášen jako Jan Novák             |                                      |                                          |                                       |                               | Údaje o organizaci Odhlásit    |
|-------------------------------------------|--------------------------------------|------------------------------------------|---------------------------------------|-------------------------------|--------------------------------|
| PROJEKT NA PREVENCI KRIM                  | INALITY 0028/PK/2013                 |                                          |                                       |                               | Úvodní stránka i Projekty      |
| Přehled projektu                          |                                      |                                          |                                       | NÁHLED PROJEKTU               | UZAVŘÍT A PODAT HOTOVÝ PROJEKT |
| Základní údaje o projektu                 |                                      |                                          |                                       |                               |                                |
| Základní idea a stručný obsah<br>projektu | ✓<br>Plánované nákla                 | ady projektu                             | Plánované zdroje financování          | Rozdíl                        |                                |
| Cílová skupina                            | 209519                               |                                          | 209519                                | 0                             |                                |
| Mzdové prostředky (MP)                    | V seznamu vlevo<br>v pořádku vyplněr | jsou odkazy na formuláře jednotli<br>ná. | vých části projektu. Pokud má položka | šedou ikonu s křížkem 🔝, není | vyplněná, pokud zelenou 🔽, je  |
| Neinvestiční výdaje (ONIV)                |                                      |                                          |                                       |                               |                                |
| Zdroje financování                        |                                      |                                          |                                       |                               |                                |
| Kontaktní osoba projektu                  |                                      |                                          |                                       |                               |                                |
| Připojené soubory                         |                                      |                                          |                                       |                               |                                |
| < Seznam všech projektů organizace        |                                      |                                          |                                       |                               |                                |

Obrázek 26: Kapitola Přehled projektu - stav před podáním projektu

**KONTROLA VYROVNANOSTI ROZPOČTU** – v případě, že budete mít vyplněné nějaké výdaje projektu, zobrazí se v kapitole Přehled projektu tabulka s kontrolou vyrovnanosti rozpočtu. Její dorovnání provedete v kapitole **Zdroje financování**.

|                                                                                                    |                                                |                             | NÁHLED PROJEKTU |
|----------------------------------------------------------------------------------------------------|------------------------------------------------|-----------------------------|-----------------|
| Plánované náklady projektu se liší od                                                                           | plánovaných zdrojů financování. Pro podání žád | osti je nezbytné tyto kapit | oly sladit.     |
| Plánované náklady projektu                                                                                      | Plánované zdroje financování                   | Rozdíl                      |                 |
| 209519                                                                                                    | 204469                                         | 5050                        |                 |
| Management and the second second second second second second second second second second second second second s |                                                |                             |                 |

Obrázek 27: Kontrola vyrovnanosti projektu – projekt není vyrovnaný

### Náhled projektu

Volbou tlačítka NÁHLED PROJEKTU v kapitole **Přehled projektu** se zobrazí **Náhled žádosti**. Zde si můžete v přehledné formě zkontrolovat všechny údaje zadané jak v **Údajích o organizaci**, tak údaje z jednotlivých kapitol žádosti.

Náhled lze zobrazit v jakékoliv fázi vyplňování projektu, tedy i v případě, že ještě není vše zcela v pořádku. Jednotlivé kapitoly jsou do **Náhledu projektu** doplňovány postupně tak, jak jsou vyplňovány. Náhled obsahuje vodoznak, aby si uživatelé nepletli Náhled projektu s finální žádostí. Náhled lze tisknou přímo z internetového prohlížeče (CTRL+P, popř. Soubor -> Tisk).

Opuštění náhledu proveďte tlačítkem ZAVŘÍT NÁHLED, které je umístěno v pravé horní části okna.

| PROJEKT NA PREVENCI KRIMINALITY 0028/PK/2013 |                 |                                 |                    |                  |            |                |
|----------------------------------------------|-----------------|---------------------------------|--------------------|------------------|------------|----------------|
| NÁHLED PROJEKTOVÉ ŽÁDOSTI                    |                 |                                 |                    |                  |            |                |
| Žádost o státní do                           | otaci           |                                 |                    |                  |            |                |
| Název poskytovatele dotace:                  | MŠMT            |                                 |                    | Evidenční číslo: |            | 0026/PK/2013   |
| Dotační oblast:                              | Oblast prevent  | ce kriminality 2013             |                    |                  |            |                |
| Realizace projektu (počet let):              | 1.1.2013 - 31.1 | 2.2015 (3 roky)                 |                    |                  |            |                |
| Název projektu:                              | Projekt na pr   | evenci kriminality              |                    |                  |            |                |
| Působnost projektu:                          | Místní (v půsot | onosti jednoho bývalého okresu) |                    | Působnost v kr   | ajich:     | Liberecký kraj |
|                                              |                 |                                 |                    |                  |            |                |
| CELKOVÝ ROZPOČET                             |                 |                                 |                    |                  |            |                |
|                                              |                 | Callian (Kš)                    | Z taba datasa (Wž) |                  | Detect (%) |                |
| Madová prostředky (MD)                       |                 | 200510                          | 2 1010 dotace (KC) |                  | Dotace (%) |                |
| z tobo platy HPP                             |                 | 114390                          | 114390             |                  | 100        |                |
| z toho platy HPP                             |                 | 38880                           | 38880              |                  | 100        |                |
| z toho DPČ                                   |                 | 37500                           | 30000              |                  | 80         |                |
| z toho odvody DPČ                            |                 | 12750                           | 10200              |                  | 80         |                |
| z toho DPP                                   |                 | 6000                            | 6000 :oktu         |                  | 100        |                |
| z toho odvody DPP                            |                 | 0                               | whiled projenati   |                  | 0          |                |
| Neinvestiční výdaje (ONIV)                   |                 | o ie pouz                       | e sová žádost.     |                  | 0          |                |
| Celkové výdaje projektu                      |                 | 209519 Toto 101 DT              | 199469             |                  | 95         |                |
|                                              |                 | nikoliv P                       |                    |                  |            |                |

Obrázek 28: Ukázka části Náhledu projektu

### Kapitola Základní údaje o projektu

V této kapitole vyplňujete základní údaje o projektu.

| Název projektu      | Projekt na prevenci kriminality                                                                                                    |
|---------------------|----------------------------------------------------------------------------------------------------|
| Realizace od        | 1.1.2013                                                                                                    |
| Realizace do        | 31.12.2015                                                                                                    |
| Působnost projektu  | Místní (v působnosti jednoho bývalého okresu)                                                                                                    |
| Působnost v krajích | <ul> <li>Hlavní město Praha</li> <li>Jihočeský kraj</li> <li>Jihomoravský kraj</li> <li>Karlovarský kraj</li> <li>Královehradecký kraj</li> <li>✓ Liberecký kraj</li> <li>Moravskoslezský kraj</li> <li>Olomoucký kraj</li> <li>Pardubický kraj</li> <li>Plzeňský kraj</li> <li>Středočeský kraj</li> <li>Ústecký kraj</li> <li>Štředočeský kraj</li> <li>Ústecký kraj</li> <li>Zlínský kraj</li> <li>Označt vše Odeznačt vše</li> </ul> |

#### Obrázek 29: Základní údaje o projektu 1/2

Název projektu – zde je možné kdykoliv měnit název projektu

**Realizace od** – zde vyplňujete datum začátku realizace projektu. Najetím myši nad vstupní pole se objeví nápověda s limitními datumy, které pole akceptuje. Kliknutím do pole se zobrazí interaktivní panel s kalendářem, ve kterém můžete požadovaný datum vybrat nebo můžete datum přímo do pole vepsat z klávesnice (je to rychlejší). Skrytí panelu s kalendářem provedete kliknutím levého tlačítka myši do okna vedle kalendáře.

**Realizace do** – zde platí stejná pravidla jako u Realizace od. U víceletých projektů zde zadáváte datum, kdy opravdu chcete, aby projekt končil (přestože ve zbytku žádosti vyplňujete finanční rozpočty jen na 1 rok, ve kterém projekt právě poběží).

**Působnost projektu** – vybíráte z možností: místní, krajská, celostátní. U místní i krajské působnosti musíte zaškrtnout níže kraj, kde bude působnost projektu. U celostátní systém sám vybere všechny kraje. Výběr krajů lze libovolně upravovat pomocí zaškrtávacích tlačítek.

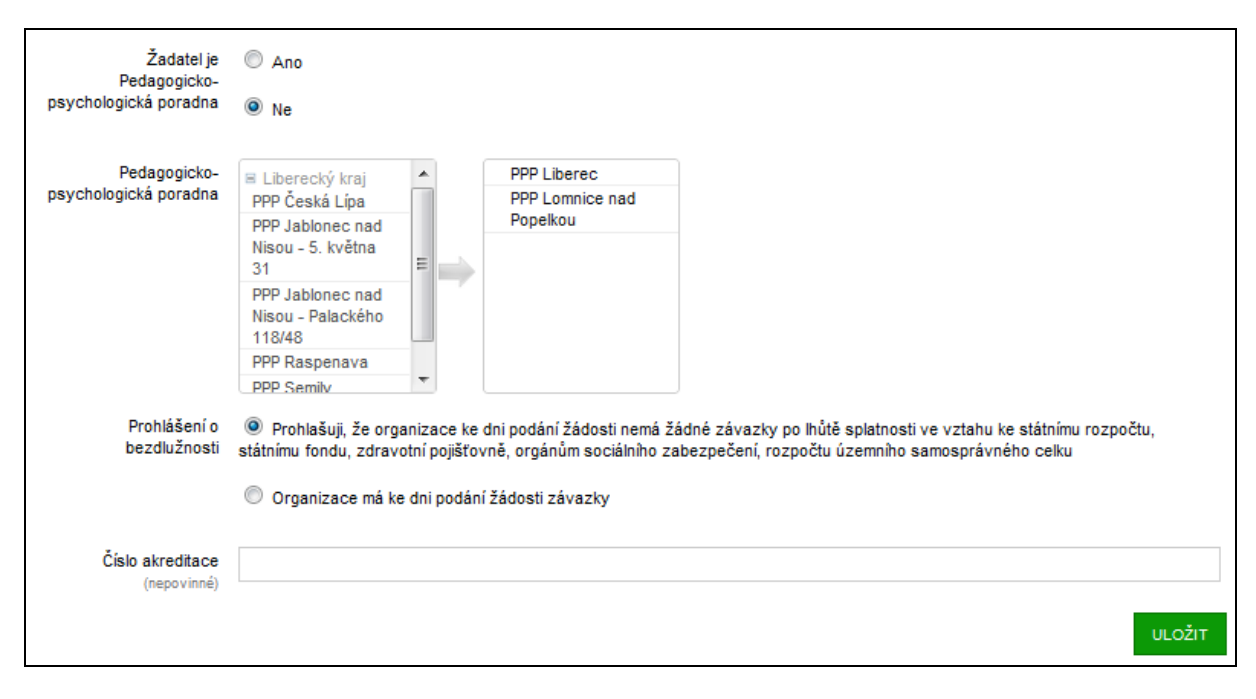

### Obrázek 30: Základní údaje o projektu 2/2

Žadatel je Pedagogicko-psychologická poradna – pokud je zvoleno ANO, nenabízí se okna pro výběr poradny. Pokud je vybráno NE, musíte zvolit v levém okně Pedagogicko-psychologické poradny, kterých se Váš projekt týká. Podle výše uvedeného kraje Vám jsou automaticky poradny nabízeny. Jejich seznam si rozevíráte kliknutí na název kraje. Výběr provádíte kliknutím na název poradny v levém okně. Poradny přesunuté do pravého okna jsou považovány za vybrané. Pokud chcete poradnu z výběru odstranit, stačí, když na její název kliknete v pravém okně.

Prohlášení o bezdlužnosti – vyberte podle Vám známé skutečnosti

Číslo akreditace (nepovinné) – pokud vlastníte akreditaci v rámci DVPP, uveďte její číslo.

### Kapitola Základní idea a stručný obsah projektu

V této kapitole se vyplňují popisy týkající se obsahu projektu. V níže uvedeném náhledu formuláře jsou v jednotlivých polích uvedeny nápovědy, jaké údaje se v polích očekávají a kolika znaky jsou limitovány. Přestože se můžete k tomuto formuláři vracet a texty editovat, je nutné pro první uložení mít vyplněné všechny položky formuláře. U každé položky je pravý dolní rok rámečku opatřen prvkem pro změnu velikosti pole. Roh chytněte levým tlačítkem myši a pole si tažením myši zvětšete. Bude se Vám text lépe číst a editovat.

Pokud máte text připravený např. v textovém editoru, je možné ho do polí vkládat před schránku (CTRL+C kopírovat, CTRL+V vložit).

| Popis projektu                                                               | Zdůvodnění projektu,, obsah projektu, popis jednotlivých činností, max. 2000 znaků                                                                                                    |
|------------------------------------------------------------------------------|----------------------------------------------------------------------------------------------------|
| Popis cílové skupiny<br>projektu                                             | Charakteristika, velikost a věková struktura cílové skupiny, předchozí spolupráce a metody práce s cílovou skupinou, max. 2000 znaků                                                                         |
| Předpokládaný přínos<br>projektu v oblasti<br>prevence rizikového<br>chování | Předpokládaný přínos, max. 500 znaků                                                                                                    |
| Stručný popis<br>realizátora projektu                                        | Pokud je projekt realizován jiným subjektem než žadatelem, uveďte navíc, kdo má jaké zkušenosti s realizací programů prevence rizik.<br>chování a vymezení spolupráce žadatele a subjektu, max. 500 znaků // |
| Personální zajištění<br>projektu                                             | Popis organizační struktury, popis jednotlivých pozic v rámci projektu, jejich úvazky, max. 500 znaků                                                                                                    |
| Harmonogram<br>realizace projektu                                            | Harmonogram realizace projektu, max. 500 znaku                                                                                                    |
|                                                                              | ULOŽIT                                                                                                    |

Obrázek 31: Základní idea a stručný popis projektu

### Kapitola Cílová skupina

V této kapitole se definuje typ prevence, počty dotčených subjektů a osob, seznam škol, kde bude program realizován.

| Projekt je zaměřen na<br>prevenci           | selektivní                                                                | •                     |
|---------------------------------------------|---------------------------------------------------------------------------|-----------------------|
| Počet škol                                  | 2                                                                         |                       |
| Počet tříd                                  | 6                                                                         |                       |
| Počet žáků                                  | 140                                                                       |                       |
| Počet skupin                                | 12                                                                        |                       |
| Velikost skupin dle<br>počtu cílové skupiny | 12                                                                        |                       |
| Počet pedagogů                              | 10                                                                        |                       |
| Počet rodičů                                | 40                                                                        |                       |
| Seznam škol, kde bude<br>program realizován | školy zapojené v projektu (RTF, 5 B)         Datum nahrání: 13.9.12 23:35 | Stáhnout<br>Odstranit |
|                                             | Přidat nový soubor                                                        |                       |
|                                             | Soubor Vybrat soubor Soubor nevybrán<br>Název                             |                       |
|                                             |                                                                           | ULOŽIT                |

#### Obrázek 32: Cílová skupina

Podle typu prevence (všeobecná, selektivní, indikovaná) se níže vyfiltrují jen ty položky, které jsou potřebné. Na obrázku je uveden příklad selektivní prevence, kde se uvádí nejvíce údajů.

Seznam škol, kde se bude program realizovat je řešen formou přílohy. Seznam tedy vypracujte v libovolném editoru a jako soubor ho přidejte do formuláře. Potvrzení se provádí tlačítkem ULOŽIT.

### Kapitola Mzdové prostředky (MP)

V této kapitole se zadávají všechny typy mzdových nákladů DPP (Dohoda o provedení práce), DPČ (Dohoda o pracovní činnosti) a HPP (Hlavní pracovní poměr). U všech typů je možné požadovat 100 % dotace. Formulář se snaží průběžně počítat mzdové náklady. Součet všech Mzdových prostředků nesmí přesáhnout částku 250000 Kč.

| Mzdové prostředky<br>DPP | Projekt dosud nenárokuje žádné DPP         |                          |  |
|--------------------------|--------------------------------------------|--------------------------|--|
|                          | Přidat novou DPP                           |                          |  |
|                          | Jméno a příjmení<br>(nepovinné)            | Karolína Výborná         |  |
|                          | Funkce                                     | pedagog                  |  |
|                          | Druh činnosti                              | lektor                   |  |
|                          | Dosažené vzdělání                          | VŠ                       |  |
|                          | Plánovaný počet hodin<br>prací na projektu | 20                       |  |
|                          | Délka odborné praxe (v<br>celých letech)   | 12                       |  |
|                          | Honorář za hodinu (Kč)                     | 300                      |  |
|                          |                                            | Celkový honorář: 6000 Kč |  |
|                          | Požadovaná dotace<br>(bez odvodů) (Kč)     | 6000                     |  |
|                          | Požadovaná dotace na<br>odvody (Kč)        | 0                        |  |
|                          |                                            | PŘIDAT DPP               |  |

Obrázek 33: Ukázka vyplnění formuláře pro vložení DPP

**Jméno a příjmení (nepovinné)** – zde není nutné vyplňovat jméno konkrétní osoby, v době psaní projektu nemusí být známá nebo se může během projektu změnit.

Funkce – vyplňte funkci, kterou bude osoba v rámci projektu zastávat

Druh činnosti – vyplňte, jaký druh činnosti bude osoba vykonávat

Dosažené vzdělání – vyberte z nabídky: SŠ, VOŠ, VŠ (Bc.), VŠ.

Plánovaný počet hodin prací na projektu – vyplňte celé číslo za celou dobu projektu (max. 300)

Délka odborné praxe (v celých letech) – vyplňte

Honorář za hodinu (Kč) – vyplňte

**Celkový honorář:** – částka získaná vynásobením hodin × honorář za hodinu. Je zde uváděn pro kontrolu.

**Požadovaná dotace (bez odvodů) (Kč)** – uveďte, jak velkou část z celkového honoráře požadujete z dotace.

**Požadovaná dotace na odvody (Kč)** – uveďte částku, kterou budete potřebovat na odvody. Odhadněte podle toho, jak budete vyplácet mzdu (viz. změna zákona od 1. 1. 2012 – od částky 10500 Kč/měs. se již odvádí 34 %)

| Mzdové prostředky<br>DPP | Karolína Výborná (pedagog - lektor)<br>Praxe: 12 let, Vzdělání: VŠ<br>Plánovaný počet hodin práce na projektu: 20 hodin<br>Hodinový honorář: 300 Kč<br>Plánovaný honorář (bez odvodů): 6000 Kč | Odstranit |
|--------------------------|----------------------------------------------------------------------------------------------------|-----------|
|                          | Požadovaná dotace: 6000 Kč<br>Požadovaná dotace na odvody: 0 Kč                                                                                                    |           |

### Obrázek 34: Ukázka správně uložených dat pro mzdové náklady DPP

Po stisku tlačítka **PŘIDAT DPP** se položky uloží, nad tabulkou se zobrazí jako doklad o správném vložení, vpravo je k dispozici tlačítko **ODSTRANIT**, kterým konkrétní mzdový požadavek můžete zrušit. Nelze dodatečně opravovat jednotlivé řádky v požadavku, vždy je nutné odstranit celý požadavek a vyplnit ho znovu.

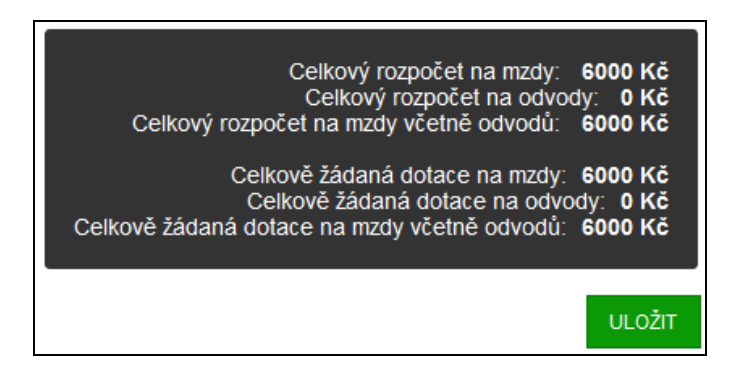

### Obrázek 35: Ukázka sumáře mzdových nákladů

Na závěr celé stránky je pod všemi mzdovými požadavky **sumarizace**. Tlačítkem **ULOŽIT** provedete znovuuložení hodnot a návrat na stránku **Přehled projektu**. Tlačítka **PŘIDAT DPP, PŘIDAT DPČ, PŘIDAT HPP** vždy přímo hodnoty v daném formuláři uloží a není již nutné uložení potvrzovat na konci stránky tlačítkem **ULOŽIT**.

| Mzdové prostředky<br>DPČ | (asistentka)<br>Vzdělání: SŠ, Úvazek:<br>Hodinový honorář: <b>250</b><br>Plánovaný honorář (bez<br>Plánované odvody za ho<br>Požadovaná dotace: <b>30</b><br>Požadovaná dotace na | 150 hodin<br>Kč<br>odvodů): <b>37500</b> Kč<br>onorář: <b>12750</b> Kč<br>000 Kč<br>odvody: <b>10200</b> Kč | Odstranit |
|--------------------------|----------------------------------------------------------------------------------------------------|----------------------------------------------------------------------------------------------------|-----------|
|                          | Přidat novou DPČ                                                                                                    |                                                                                                    |           |
|                          | Jméno a příjmení<br>(nepovinné)                                                                                                    |                                                                                                    |           |
|                          | Funkce                                                                                                    |                                                                                                    |           |
|                          | Dosažené vzdělání                                                                                                    | SŠ                                                                                                    | •         |
|                          | Plánovaný počet<br>odpracovaných hodin                                                                                                    |                                                                                                    |           |
|                          | Honorář za hodinu (Kč)                                                                                                    |                                                                                                    |           |
|                          | Požadovaná dotace<br>(bez odvodů) (Kč)                                                                                                    |                                                                                                    |           |
|                          |                                                                                                    | PŘID                                                                                                    | AT DPČ    |

#### Obrázek 36: Ukázka uložených hodnot a formuláře pro vložení DPČ

Na obrázku je uveden příklad vyplnění DPČ, kdy nebylo vyplněno jméno a požadovaná dotace nebyla požadována v plné výši (plná – 37500 Kč, požadovaná – 30000 Kč). **Požadovaná dotace** na odvody je dopočítávána automaticky k částce Požadované dotace (v našem případě 34 % z 30000 Kč).

Položky ve formuláři se vyplňují obdobně jako ve formuláři pro DPP.

| Mzdové prostředky<br>HPP | Projekt dosud nenároku          | je žádné HPP     |
|--------------------------|---------------------------------|------------------|
|                          | Přidat novou HPP                |                  |
|                          | Jméno a příjmení<br>(nepovinné) |                  |
|                          | Funkce                          | vedoucí projektu |
|                          | Počet měsíců                    | 6                |
|                          | Dosažené vzdělání               | VŠ (Bc.)         |
|                          | Úvazek (zadejte číslo)          | 1                |
|                          | Délka odborné praxe             | 5                |
|                          | Platová třída                   | 11               |
|                          | Další složky mzdy (Kč)          | 2000             |
|                          | Požadovaná dotace<br>(Kč)       | 0                |
|                          |                                 | PŘIDAT HPP       |

Obrázek 37: Ukázka vyplnění formuláře pro vložení HPP (bez požadované dotace)

Ve formuláři HPP je u mzdy vycházeno ze státem stanovených platových tříd a tarifových platů. Proto není možné (není implementováno v IS) průběžně informovat uživatele o celkovém platu HPP. Pokud chcete vědět, na jakou částku plat vychází, předvyplňte všechny údaje, stiskněte tlačítko **PŘIDAT HPP** a podle vypočítaných hodnot si poznamenejte vypočítaný **Plánovaný honorář (bez odvodů)**. V našem konkrétním případě to bude pro 100% dotaci částka 114380 Kč.

| Mzdové prostředky | (vedoucí projektu)<br>Vzdělácí: VŠ (Re.) Livezek: 1 | Odstranit |
|-------------------|-----------------------------------------------------|-----------|
|                   | VZUEIAII. VS (DC.), OVAZEK. I                       |           |
|                   | Počet mesicu: 6                                     |           |
|                   | Délka odborné praxe: 5 let                          |           |
|                   | Platová třída: 11                                   |           |
|                   | Další složky mzdy: <b>2000</b> Kč                   |           |
|                   | Plánovaná tarifní mzda: 112380 Kč                   |           |
|                   | Plánovaný honorář (bez odvodů): 114380 Kč           |           |
|                   | Plánované odvody za honorář: 38889 Kč               |           |
|                   | Požadovaná dotace: 0 Kč                             |           |
|                   | Požadovaná dotace na odvody: 0 Kč                   |           |

#### Obrázek 38: Ukázka uložených dat pro mzdové náklady HPP s výpočtem plánovaných honorářů

Nyní pomocí tlačítka **ODSTRANIT** zrušte nepotřebnou položku a vyplňte formulář znovu i se správně **Požadovanou dotací**.

| Mzdové prostředky<br>HPP | Projekt dosud nenároku          | je žádné HPP     |
|--------------------------|---------------------------------|------------------|
|                          | Přidat novou HPP                |                  |
|                          | Jméno a příjmení<br>(nepovinné) |                  |
|                          | Funkce                          | vedoucí projektu |
|                          | Počet měsíců                    | 6                |
|                          | Dosažené vzdělání               | VŠ (Bc.)         |
|                          | Úvazek (zadejte číslo)          | 1                |
|                          | Délka odborné praxe             | 5                |
|                          | Platová třída                   | 11               |
|                          | Další složky mzdy (Kč)          | 2000             |
|                          | Požadovaná dotace<br>(Kč)       | 114380           |
|                          |                                 | PŘIDAT HPP       |

### Obrázek 39: Ukázka vyplnění formuláře pro vložení HPP (s požadovanou dotací)

Vyplňte formulář znovu včetně Požadované dotace (Kč).

| Mzdové prostředky<br>HPP | (vedoucí projektu)<br>Vzdělání: VŠ (Bc.), Úvazek: 1<br>Počet měsíců: 6<br>Délka odborné praxe: 5 let<br>Platová třída: 11<br>Další složky mzdy: 2000 Kč<br>Plánovaná tarifní mzda: 112380 Kč<br>Plánovaný honorář (bez odvodů): 114380 Kč<br>Plánovaný dotace: 114380 Kč<br>Požadovaná dotace: 114380 Kč | Odstranit |
|--------------------------|----------------------------------------------------------------------------------------------------|-----------|
|                          | Požadovaná dotace na odvody: 38889 Kč                                                                                                    |           |

#### Obrázek 40: Ukázka správně uložených dat pro mzdové náklady HPP

Po uložení hodnot z formuláře budou vložené Mzdové prostředky HPP vypadat tak (viz obrázek), že bude opět k požadované dotaci připočteno 34 % dotací na odvody.

| Celkový rozpočet na mzdy:                    | 157880 | KČ |
|----------------------------------------------|--------|----|
| Celkový rozpočet na odvody:                  | 51639  | KČ |
| Celkový rozpočet na mzdy včetně odvodů:      | 209519 | KČ |
| Celkově žádaná dotace na mzdy:               | 150380 | KČ |
| Celkově žádaná dotace na odvody:             | 49089  | KČ |
| Celkově žádaná dotace na mzdy včetně odvodů: | 199469 | KČ |

Obrázek 41: Celkový rozpočet na mzdy, který odpovídá příkladům DPP, DPČ a HPP uvedeným výše

### Kapitola Neinvestiční výdaje (ONIV)

V této kapitole vyplňujete veškeré neinvestiční výdeje projektu. Na některé je možné požadovat dotaci, u jiných je již předvyplněno "MŠMT nehradí". U všech nákladových položek, které mají nenulovou hodnotu je povinné vyplnit komentář. Na závěr celé tabulky je celkový sumář vyplněných položek vzhledem k limitům, které platí pro financování projektu. Tyto limity jsou však vypočítány až po uložení formuláře. Proto doporučujeme formulář vyplňovat postupně a průběžně ho ukládat na konci stránky tlačítkem **ULOŽIT**.

Pokud budete mít dotazy k vyplňování položek Neinvestičních výdajů, obraťte se pomocí **HELPDESKU** s dotazem na pracovníky MŠMT.

| Položka                                         | Celkové náklady (Kč) | Požadovaná dotace (Kč) |
|-------------------------------------------------|----------------------|------------------------|
| 1.1 Materiálové náklady                         |                      |                        |
| Potraviny                                       | 0                    | MŠMT nehradí           |
|                                                 | Komentář             |                        |
| Kancelářské potřeby                             | 0                    |                        |
|                                                 | Komentář             |                        |
| Vybavení do 40.000,- Kč software do 60.000,- Kč | 0                    |                        |
|                                                 | Komentář             |                        |
| Pohonné hmoty                                   | 0                    |                        |
|                                                 | Komentář             |                        |
| 1.2 Nemateriálové náklady                       |                      |                        |
| Ostatní nemateriálové náklady                   | 0                    |                        |
|                                                 | Komentář             |                        |
| 1.3 Energie                                     |                      |                        |
| Elektřina                                       | 0                    | MŠMT nehradí           |
| Plyn                                            | 0                    | MŠMT nehradí           |
| Vodné                                           | 0                    | MŠMT nehradí           |
| Jiné energie                                    | 0                    | MŠMT nehradí           |

### Obrázek 42: Neinvestiční výdaje (ONIV) 1/4

| 1.4 Opravy a udržování     |          |              |  |
|----------------------------|----------|--------------|--|
| Opravy a udržování budov   | 0        | MŠMT nehradí |  |
| Opravy a udržování aut     | 0        | MŠMT nehradí |  |
| Ostatní opravy a udržování | 0        | MŠMT nehradí |  |
|                            | Komentář |              |  |
| 1.5 Cestovné               |          |              |  |
| Cestovné zaměstnanců       | 0        |              |  |
|                            | Komentář |              |  |
| Cestovné klientů           | 0        |              |  |
|                            | Komentář |              |  |

Obrázek 43: Neinvestiční výdaje (ONIV) 2/4

| 1.6 Ostatní služby          |          |
|-----------------------------|----------|
| Telefony                    | 0        |
|                             | Komentář |
| Poštovné                    | 0        |
|                             | Komentář |
| Ostatní spoje               | 0        |
|                             | Komentář |
| Nájemné                     | 0        |
|                             | Komentář |
| Právní a ekonomické služby  | 0        |
|                             | Komentář |
| Školení a vzdělávání        | 0        |
|                             | Komentář |
| Pořízení DDNM do 60 tis. Kč | 0        |
|                             | Komentář |
| Jiné ostatní služby         | 0        |
|                             | Komentář |

#### Obrázek 44: Neinvestiční výdaje (ONIV) 3/4

| 1.7 Jiné provozní náklady                                     |                                    |            |
|---------------------------------------------------------------|------------------------------------|------------|
| Odpisy                                                        | 0                                  |            |
|                                                               | Komentář                           |            |
| Jiné provozní náklady                                         | 0                                  |            |
|                                                               | Komentář                           |            |
| Jiné provozní náklady                                         | 0                                  |            |
|                                                               | Komentář                           |            |
| 2.1 Mzdové náklady                                            |                                    |            |
| Ostatné mzdové náklady                                        | 0                                  |            |
|                                                               | Komentář                           |            |
| Ostatní sociální náklady                                      | 0                                  |            |
|                                                               | Komentář                           |            |
| Limity pro plnění požadované dotace na ONIV                   | (vypočítané při posledním uložení) |            |
| Limity dotace na služby maximálně 40%<br>celkového rozpočtu   | 0 Kč z 157880 Kč                   | využito 0% |
| Limity dotace na materiál maximálně 25%<br>celkového rozpočtu | 0 Kč z 157880 Kč                   | využito 0% |
|                                                               |                                    |            |

ULOŽIT

### Obrázek 45: Neinvestiční výdaje (ONIV) 4/4

Na závěr všechny hodnoty uložte tlačítkem ULOŽIT.

### Kapitola Zdroje financování

V této kapitole vyplňujete veškeré zdroje financování projektu tak, aby byl rozpočet vyrovnaný. To znamená, že součet všech **Aktuálních souhrn zdrojů** se musí rovnat **Celkovým výdajům projektu**. **Celkové náklady projektu** je pak prostý součet ONIV a MP z řádku Celkové výdaje projektu.

| Zdroj financování                  | Neinvestiční výdaje (ONIV) v Kč | Mzdové prostředky (MP) v Kč |
|------------------------------------|---------------------------------|-----------------------------|
| мšмт                               | 0                               | 199469                      |
| Úřad vlády                         | 0                               | 5000                        |
| MPSV                               | 0                               | 0                           |
| MZ                                 | 0                               | 0                           |
| MV                                 | 0                               | 0                           |
| Ostatní rezorty státní správy      | 0                               | 0                           |
| Кгај                               | 0                               | 0                           |
| Obec                               | 0                               | 0                           |
| Úřady práce                        | 0                               | 0                           |
| Fondy zdrav. pojišťoven            | 0                               | 0                           |
| Nadace zahraniční i tuzemské       | 0                               | 0                           |
| Sbirky                             | 0                               | 0                           |
| Sponzorské dary                    | 0                               | 0                           |
| Příjmy od klientů                  | 0                               | 0                           |
| Prostředky strukturálních fondů EU | 0                               | 0                           |
| Ostatní (konkretizujte)            | 0                               | 0                           |
|                                    | Komentář                        |                             |
| Aktuální souhrn zdrojů             | 0                               | 204469                      |
| Celkové výdaje projektu            | 0                               | 209519                      |
| Celkové náklady projektu           |                                 | 209519                      |

ULOŽIT

### Obrázek 46: Zdroje financování

V uvedeném příkladu činí **Aktuální souhrn zdrojů** (0 + 204469 = 204469 Kč), **Celkové náklady projektu** jsou však 209519 Kč. Je tedy nutné ještě pokrýt 5050 Kč. **Celkové výdaje projektu** jsou sčítány z kapitol **Mzdové prostředky (MP)** a **Neinvestiční výdaje (ONIV)**. V tabulce se rozlišuje pokrytí Neinvestičních výdajů a Mzdových prostředků zvlášť, proto tabulka obsahuje 2 sloupce hodnot.

Protože je tato kapitola stěžejní podmínkou pro uzavření projektu a jeho podání, je rozdíl mezi Aktuálním souhrnem zdrojů a Celkovými výdaji projektu ještě uveden v kapitole **Přehled projektu**.

|                                                                                                    |                                                         |                               | NÁHLED PROJEKTU         |  |
|----------------------------------------------------------------------------------------------------|---------------------------------------------------------|-------------------------------|-------------------------|--|
| Plánované náklady projektu se liší od plánovaných zdrojů financování. Pro podání žádosti je nezbytné tyto kapitoly sladit. |                                                         |                               |                         |  |
| Plánované náklady projektu                                                                                                 | Plánované zdroje financování                            | Rozdíl                        |                         |  |
| 209519                                                                                                    | 204469                                                  | 5050                          |                         |  |
| V seznamu vlevo jsou odkazy na formulář<br>v pořádku vyplněná.                                                             | e jednotlivých části projektu. Pokud má položka šedou i | konu s křížkem 🔝, není vyplně | ná, pokud zelenou 🗹, je |  |

#### Obrázek 47: Přehled projektu kdy jsou rozdílné náklady a zdroje

|                                                                                                    |                              | NÁHLED PROJEKTU | UZAVŘÍT A PODAT HOTOVÝ PROJEKT |
|----------------------------------------------------------------------------------------------------|------------------------------|-----------------|--------------------------------|
| Plánované náklady projektu                                                                                                    | Plánované zdroje financování | Rozdíl          |                                |
| 209519                                                                                                    | 209519                       | 0               |                                |
| V seznamu vlevo jsou odkazy na formuláře jednotlivých části projektu. Pokud má položka šedou ikonu s křížkem 🖾, není vyplněná, pokud zelenou 🗹, je<br>v pořádku vyplněná. |                              |                 |                                |

#### Obrázek 48: Přehled projektu, kdy jsou náklady a zdroje vyrovnané

### Kapitola Kontaktní osoba projektu

V této kapitole vyplňujete údaje o kontaktní osobě projektu, vč. Organizace a Adresy, kde kontaktní osoba působí.

| Jméno a tituly | Ing. Jaroslav Novák          |
|----------------|------------------------------|
| E-mail         | Jaroslav.novak@organizace.cz |
| Telefon        | 123456789                    |
| Organizace     | Nová organizace s.r.o.       |
| Adresa         | Ve Mlýně 7, Praha            |
|                | ULOŽIT                       |

Obrázek 49: Kontaktní osoba projektu

### Kapitola Připojené soubory

V této kapitole máte možnost k projektu připojit další nepovinné přílohy, které se týkají vyloženě projektu (povinné přílohy týkající se organizace se zadávají v Dokumentech v Údajích o organizaci).

Postup pro Přidání nového souboru je jednoduchý. Nejprve vyberete z počítače soubor tlačítkem **VYBRAT SOUBOR**, v poli Název máte možnost ho přejmenovat (jinak necháte toto pole prázdné) a uložíte ho tlačítkem **PŘIDAT SOUBOR**.

Nad polem pro přidání nových souborů se Vám bude zobrazovat seznam již nahraných souborů. Každý soubor si můžete pro kontrolu **stáhnout** a můžete ho také ze systému **odstranit**. (Pozn. u Dokumentu organizace nelze soubory odstraňovat).

| Přílohy<br>(nepovinné) | RTF    | <b>Podrobný pop</b><br>Datum nahrání: | <b>is projektu</b> (RTF, 5 B)<br>13.9.12 23:20 | Stáhnout<br>Odstranit |
|------------------------|--------|---------------------------------------|------------------------------------------------|-----------------------|
|                        | Přidat | nový soubor                           |                                                |                       |
|                        |        | Soubor<br>Název                       | Vybrat soubor Soubor nevybrán                  |                       |
|                        |        |                                       |                                                | PŘIDAT SOUBOR         |

Obrázek 50: Připojené soubory projektu

### Seznam všech projektů organizace

Tato volba slouží k návratu na okno PROJEKTY.

# Seznam obrázků

| Obrázek 1: Popis úvodní obrazovky IS 3                                                                                                    |
|----------------------------------------------------------------------------------------------------|
| Obrázek 2: Tlačítko pro vstup Helpdesku 4                                                                                                    |
| Obrázek 3: Bublinková nápověda4                                                                                                    |
| Obrázek 4: Chybové hlášení                                                                                                    |
| Obrázek 5: Informační/chybové hlášení5                                                                                                    |
| Obrázek 6: Formulář pro odeslání požadavku na Helpdesk5                                                                                                    |
| Obrázek 7: Registrace organizace                                                                                                    |
| Obrázek 8: Registrační e-mail                                                                                                    |
| Obrázek 9: E-mail s přihlašovacími údaji7                                                                                                    |
| Obrázek 10: Žádost o znovuobnovení hesla7                                                                                                    |
| Obrázek 11: Přihlášení do IS                                                                                                    |
| Obrázek 12: Změna prostředí po úspěšném přihlášení do IS8                                                                                                    |
| Obrázek 13: Nastavení uživatele                                                                                                    |
|                                                                                                    |
| Obrázek 14: Změna hesla                                                                                                    |
| Obrázek 14: Změna hesla                                                                                                    |
| Obrázek 14: Změna hesla                                                                                                    |
| Obrázek 14: Změna hesla                                                                                                    |
| Obrázek 14: Změna hesla                                                                                                    |
| Obrázek 14: Změna hesla9Obrázek 15: Nastavení organizace 1/310Obrázek 16: Nastavení organizace 2/310Obrázek 17: Nastavení organizace 3/311Obrázek 18: Dokumenty organizace bez nahraných souborů12Obrázek 19: Dokumenty organizace - Přidat nový dokument12                                                                                                    |
| Obrázek 14: Změna hesla9Obrázek 15: Nastavení organizace 1/310Obrázek 16: Nastavení organizace 2/310Obrázek 17: Nastavení organizace 3/311Obrázek 18: Dokumenty organizace bez nahraných souborů12Obrázek 19: Dokumenty organizace - Přidat nový dokument12Obrázek 20: Dokumenty organizace – přehled12                                                                                                    |
| Obrázek 14: Změna hesla9Obrázek 15: Nastavení organizace 1/310Obrázek 16: Nastavení organizace 2/310Obrázek 17: Nastavení organizace 3/311Obrázek 18: Dokumenty organizace bez nahraných souborů12Obrázek 19: Dokumenty organizace - Přidat nový dokument12Obrázek 20: Dokumenty organizace – přehled12Obrázek 21: Chybové hlášení při vstupu do části PROJEKTY14                                                                                                    |
| Obrázek 14: Změna hesla       9         Obrázek 15: Nastavení organizace 1/3       10         Obrázek 16: Nastavení organizace 2/3       10         Obrázek 17: Nastavení organizace 3/3       11         Obrázek 18: Dokumenty organizace bez nahraných souborů       12         Obrázek 19: Dokumenty organizace - Přidat nový dokument       12         Obrázek 20: Dokumenty organizace – přehled       12         Obrázek 21: Chybové hlášení při vstupu do části PROJEKTY.       14         Obrázek 22: Obecný popis obrazovky PROJEKTŮ       14                                                                                                    |
| Obrázek 14: Změna hesla9Obrázek 15: Nastavení organizace 1/310Obrázek 16: Nastavení organizace 2/310Obrázek 17: Nastavení organizace 3/311Obrázek 18: Dokumenty organizace bez nahraných souborů12Obrázek 19: Dokumenty organizace - Přidat nový dokument12Obrázek 20: Dokumenty organizace - přehled12Obrázek 21: Chybové hlášení při vstupu do části PROJEKTY14Obrázek 22: Obecný popis obrazovky PROJEKTŮ14Obrázek 23: Dotaz před trvalým smazáním rozpracovaného projektu15                                                                                                    |
| Obrázek 14: Změna hesla       9         Obrázek 15: Nastavení organizace 1/3       10         Obrázek 16: Nastavení organizace 2/3       10         Obrázek 17: Nastavení organizace 3/3       11         Obrázek 18: Dokumenty organizace bez nahraných souborů       12         Obrázek 19: Dokumenty organizace - Přidat nový dokument       12         Obrázek 20: Dokumenty organizace – přehled       12         Obrázek 21: Chybové hlášení při vstupu do části PROJEKTY       14         Obrázek 22: Obecný popis obrazovky PROJEKTŮ       14         Obrázek 23: Dotaz před trvalým smazáním rozpracovaného projektu       15         Obrázek 24: Založení nového projektu zadáním jeho názvu       15                                                                                   |
| Obrázek 14: Změna hesla       9         Obrázek 15: Nastavení organizace 1/3       10         Obrázek 16: Nastavení organizace 2/3       10         Obrázek 17: Nastavení organizace 3/3       11         Obrázek 18: Dokumenty organizace bez nahraných souborů       12         Obrázek 19: Dokumenty organizace - Přídat nový dokument       12         Obrázek 20: Dokumenty organizace – přehled       12         Obrázek 21: Chybové hlášení při vstupu do části PROJEKTY       14         Obrázek 22: Obecný popis obrazovky PROJEKTŮ       14         Obrázek 23: Dotaz před trvalým smazáním rozpracovaného projektu       15         Obrázek 24: Založení nového projektu zadáním jeho názvu       15         Obrázek 25: Dotaz před opuštěním formuláře s neuloženými změnami       16 |

| Obrázek 27: Kontrola vyrovnanosti projektu – projekt není vyrovnaný 1                          | .7 |
|------------------------------------------------------------------------------------------------|----|
| Obrázek 28: Ukázka části Náhledu projektu1                                                     | 8  |
| Obrázek 29: Základní údaje o projektu 1/21                                                     | 9  |
| Obrázek 30: Základní údaje o projektu 2/2 2                                                    | 0  |
| Obrázek 31: Základní idea a stručný popis projektu 2                                           | 1  |
| Obrázek 32: Cílová skupina 2                                                                   | 1  |
| Obrázek 33: Ukázka vyplnění formuláře pro vložení DPP 2                                        | 2  |
| Obrázek 34: Ukázka správně uložených dat pro mzdové náklady DPP 2                              | 3  |
| Obrázek 35: Ukázka sumáře mzdových nákladů 2                                                   | 3  |
| Obrázek 36: Ukázka uložených hodnot a formuláře pro vložení DPČ 2                              | 4  |
| Obrázek 37: Ukázka vyplnění formuláře pro vložení HPP (bez požadované dotace) 2                | 4  |
| Obrázek 38: Ukázka uložených dat pro mzdové náklady HPP s výpočtem plánovaných honorářů 2      | 5  |
| Obrázek 39: Ukázka vyplnění formuláře pro vložení HPP (s požadovanou dotací) 2                 | 5  |
| Obrázek 40: Ukázka správně uložených dat pro mzdové náklady HPP 2                              | 6  |
| Obrázek 41: Celkový rozpočet na mzdy, který odpovídá příkladům DPP, DPČ a HPP uvedeným výše. 2 | 6  |
| Obrázek 42: Neinvestiční výdaje (ONIV) 1/4 2                                                   | 7  |
| Obrázek 43: Neinvestiční výdaje (ONIV) 2/4 2                                                   | 7  |
| Obrázek 44: Neinvestiční výdaje (ONIV) 3/4 2                                                   | 8  |
| Obrázek 45: Neinvestiční výdaje (ONIV) 4/4 2                                                   | 8  |
| Obrázek 46: Zdroje financování 2                                                               | 9  |
| Obrázek 47: Přehled projektu kdy jsou rozdílné náklady a zdroje                                | 0  |
| Obrázek 48: Přehled projektu, kdy jsou náklady a zdroje vyrovnané                              | 0  |
| Obrázek 49: Kontaktní osoba projektu 3                                                         | 0  |
| Obrázek 50: Připojené soubory projektu                                                         | 1  |